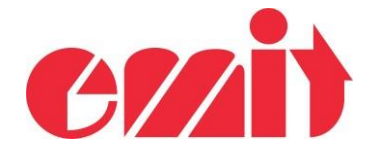

## eScan2 - Recover after upgrading

This document explains how to recover eScan2 after crashing while upgrading.

If eScan2 upgrading is interrupted, it is possible that eScan2 doesn't start again. eScan2 contains a "bootloader". This means that software can always be recovered no matter how it crashed.

## STARTING ESCAN2 IN BOOTLOADER MODE

When eScan2 boots, it reads the ON key. If the ON key is pressed, eScan2 will enter in bootloader mode.

Ensure that the battery is charged and USB is not connected. The charging process occurs even if the processor seems to be crashed.

1. Upgrading process has crashed.

|                          |                    |                      |           |                       |               | - |    | × |
|--------------------------|--------------------|----------------------|-----------|-----------------------|---------------|---|----|---|
| tile Help                |                    |                      |           |                       |               |   |    |   |
| onnected Unit            |                    |                      |           |                       |               |   |    |   |
| roduct : ESCAN2          | Hardwar            | re Version; 1        | Time:     | 13:24:36.070          | Total events: | 0 |    |   |
| erial Number : 857200042 | Software           | e Version : 1.20     | Date:     | 30.03.2023            | Event today:  | 0 |    |   |
| ode: 250                 |                    |                      |           |                       |               |   | 14 |   |
| Upgrade                  |                    |                      |           |                       |               |   | -  |   |
| pgrade Util Write new s  | oftware to f       | lash memory          |           |                       |               |   |    |   |
| Softwar 8%               |                    |                      |           |                       |               |   |    |   |
| Available ver            |                    |                      |           |                       |               |   |    |   |
| Version                  |                    |                      |           |                       |               |   |    |   |
| 1.20 Do not swit         | ch off prod        | uct or disconnect l  | JSB while | upgrading             |               |   | _  |   |
| 1.19                     |                    |                      | 0         | and the second second |               |   |    |   |
| 1.11                     | - Hide o           | decimal from printin | g         |                       |               |   |    |   |
| 1.09                     | - Adjus<br>- Corre |                      |           |                       | ×             |   |    |   |
| 1.06                     | - Chan             |                      |           |                       |               |   |    |   |
| 1.05                     | - Hemo             | No response fro      | om device | . Upgrade failed      | i.            |   |    |   |
| Ungrade                  |                    |                      |           |                       |               |   |    |   |
|                          |                    |                      |           | OV                    |               |   |    |   |
| opgiddo                  |                    |                      |           |                       |               |   |    |   |
| opgiodo                  |                    |                      |           | UK                    |               |   |    |   |
| opgrado                  |                    |                      |           |                       |               |   |    |   |

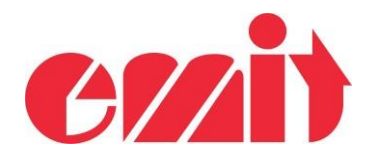

2. eScan2 doesn't switch on anymore:

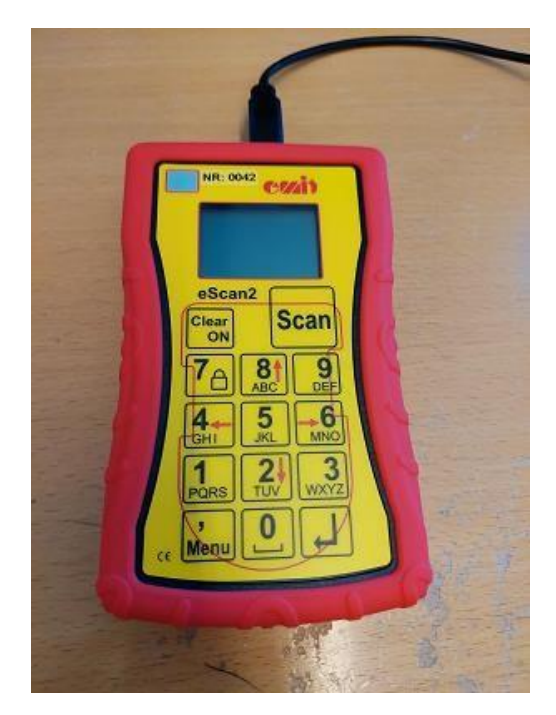

4. Lift one battery and wait 10 seconds:

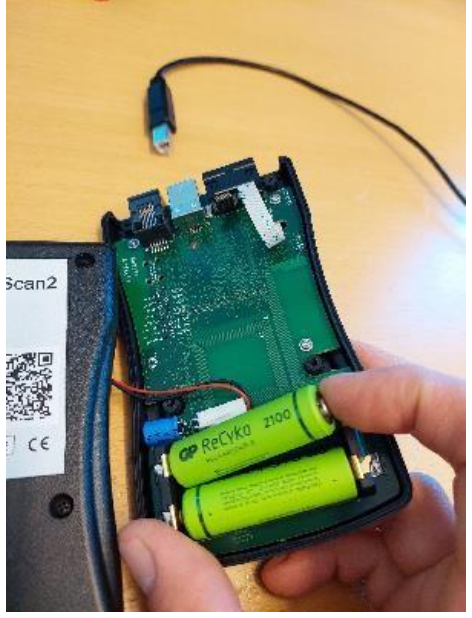

5. Press ON key and at the same time set the battery in place (USB must be disconnected!)  Disconnect the USB and unscrew the four screws on the back:

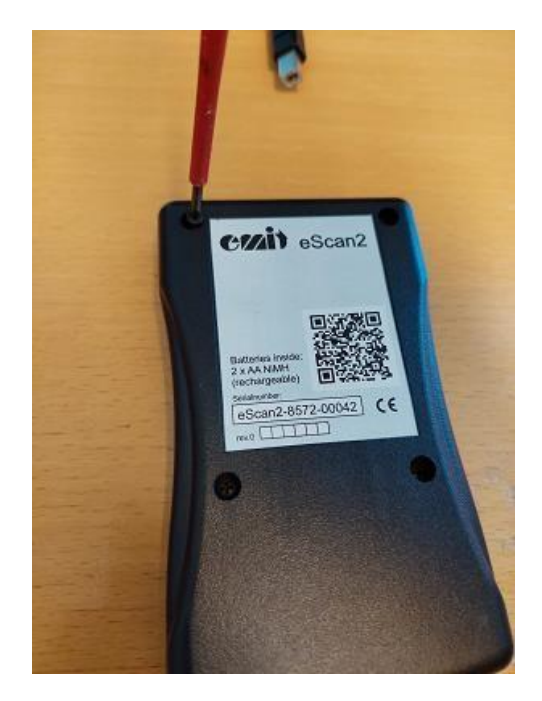

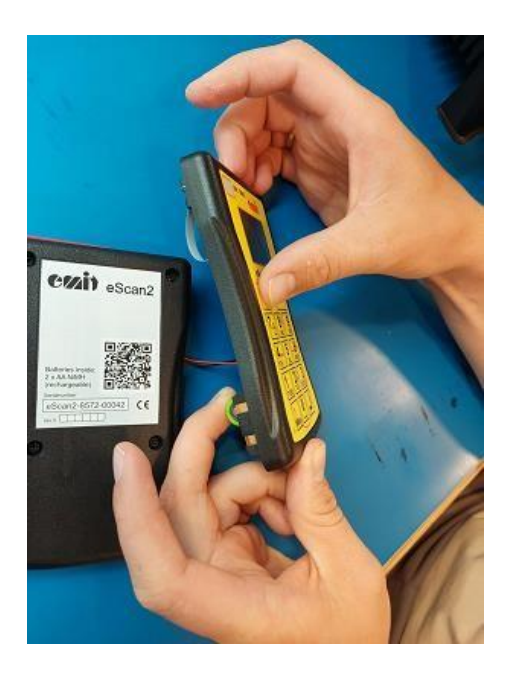

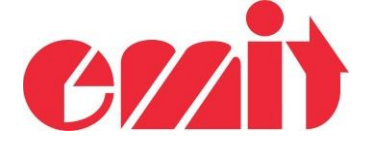

6. Launch eUpgrade. eScan2 should appear after a few seconds. Serial number must be 857200000 with a software version number

| 👌 eUpgrade                         |       |                                                                                    |                                        |                     | -   |          | ×     |
|------------------------------------|-------|------------------------------------------------------------------------------------|----------------------------------------|---------------------|-----|----------|-------|
| File Help                          |       |                                                                                    |                                        |                     |     |          |       |
| Connected Unit<br>Product : ESCAN2 |       | Hardware Version: 1                                                                | Time:                                  | Total events:       |     |          |       |
| Serial Number : 85720<br>Code:     | 00000 | Software Version : 1.2                                                             | Date:                                  | Event today:        |     |          |       |
| Jpgrade Utilities Lo               | og    |                                                                                    |                                        |                     |     |          |       |
| Available versions:                |       | Release note:                                                                      |                                        |                     |     |          | _     |
| 1 20                               |       | - Add sandglass when do                                                            |                                        |                     |     |          |       |
| 1.19                               |       | - Remove Emitag product                                                            | ion date if not releva                 | age checking<br>ant |     |          |       |
| 1.11                               |       | <ul> <li>Hide hour from printing if</li> <li>Hide decimal from printing</li> </ul> | 0<br>1a                                |                     |     |          |       |
| 1.09                               |       | - Adjust tabulation on priti                                                       | ng<br>fimt papaga for Em               | inc.                |     |          |       |
| 1.06                               |       | - Change some translation                                                          | nisi passage for Em<br>ns in Norwegian | ilag                |     |          |       |
| 1.05                               | ~     | - Remove menu "manuel                                                              | entry"                                 |                     |     |          |       |
| Upgrade                            |       |                                                                                    |                                        |                     |     |          |       |
|                                    |       | L                                                                                  |                                        |                     |     |          |       |
| vice connected                     |       |                                                                                    |                                        |                     | Sen | /er conn | ected |

7. Select a version and launch the process by clicking on "Upgrade":

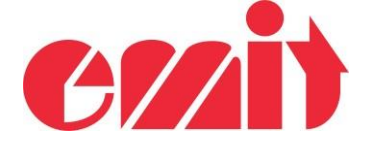

| eUpgrade                  |                              |                             |               |     |          | ×     |
|---------------------------|------------------------------|-----------------------------|---------------|-----|----------|-------|
| File Help                 |                              |                             |               |     |          |       |
| Connected Unit            |                              |                             |               |     |          |       |
| roduct : ESCAN2           | Hardware Version: 1          | Time:                       | Total events: |     |          |       |
| Serial Number : 857200000 | Software Version : 1.2       | Date:                       | Event today:  |     |          |       |
| lode:                     |                              |                             |               |     |          |       |
| lpgrade Utilities Log     |                              |                             |               |     |          |       |
|                           |                              |                             |               |     |          |       |
| Available versions:       | Release note:                |                             |               |     |          |       |
| Version                   | - Remove "Time" program      | n<br>welesding start list   |               |     |          |       |
| 1.20                      | - Change menu Check Ta       | ag with question on a       | age checking  |     |          |       |
| 1.19                      | - Remove Emitag product      | tion date if not releva     | ant           |     |          |       |
| 1.11                      | - Hide decimal from printing | ng                          |               |     |          |       |
| 1.09                      | - Adjust tabulation on priti | ng<br>first passage for Emi | tao           |     |          |       |
| 1.06                      | - Change some translation    | ns in Norwegian             | lag           |     |          |       |
| 1.05 🗸                    | - Remove menu "manuel        | entry"                      |               |     |          |       |
|                           |                              |                             |               |     |          |       |
| Upgrade                   |                              |                             |               |     |          |       |
|                           |                              |                             |               |     |          |       |
|                           |                              |                             |               |     |          |       |
|                           | 1                            |                             |               |     |          |       |
|                           |                              |                             |               |     |          |       |
| wice connected            |                              |                             |               | Sen | ver conn | erter |

| Number : 857200 | 000 Software Version : 1.2       | Date:                    | Event today. |
|-----------------|----------------------------------|--------------------------|--------------|
| Upgrade         |                                  |                          |              |
| ade Write new   | software to flash memory         |                          |              |
| ilable          |                                  |                          |              |
| Persion<br>20   | itch off product or disconnect U | ISB while upgrading      |              |
| 19              | - Remove Emitag produ            | iction date if not relev | /ant         |
| 11              | - Hide decimal from prin         | iting                    |              |
| 09              | - Adjust tabulation on p         | riting                   |              |

8. Wait until it is finished and eScan2 has restarted. eScan2 is now fully recovered:

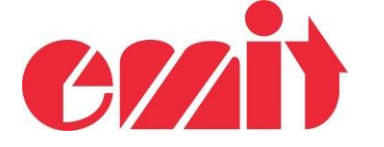

| 👌 eUpgrade                                                                |                                                                                                    |                                                                                                    |                                                                           |                               |        |     |          | ×     |
|---------------------------------------------------------------------------|----------------------------------------------------------------------------------------------------|----------------------------------------------------------------------------------------------------|---------------------------------------------------------------------------|-------------------------------|--------|-----|----------|-------|
| File Help                                                                 |                                                                                                    |                                                                                                    |                                                                           |                               |        |     |          |       |
| Connected Unit<br>Product : ESCAN2<br>Serial Number : 857200042           | Hardware Version: 1<br>Software Version : 1.20                                                                                                    | Time:<br>Date:                                                                                               | 13:24:12.063<br>30.03.2023                                                | Total events:<br>Event today: | 0<br>0 |     |          |       |
| pgrade Utilities Log                                                      | tate                                                                                                    |                                                                                                    |                                                                           |                               |        |     |          |       |
| Available versions:                                                       | Release note:                                                                                                    |                                                                                                    |                                                                           |                               |        |     |          |       |
| Version     1.20       1.19     1.11       1.09     1.06       1.05     V | <ul> <li>Add sandglass when dor</li> <li>Change menu Check Ta</li> <li>Remove Emitag product</li> <li>Hide hour from printing if</li> <li>Hide decimal from printin</li> <li>Adjust tabulation on pritir</li> <li>Correct elapsed time on</li> <li>Change some translation</li> <li>Remove menu "manuel</li> </ul> | wnloading<br>ig with que<br>ion date if<br>0<br>g<br>1g<br>first passa<br>first passa<br>sin Norwe<br>entry" | start list<br>estion on age che<br>not relevant<br>ge for Emitag<br>egian | cking                         |        |     |          |       |
| wice connected                                                            |                                                                                                    |                                                                                                    |                                                                           |                               |        | Sen | ver conn | ected |